# 如何提取捆綁證書並在Expressway伺服器上上傳

# 目錄

<u>簡介</u> <u>必要條件</u> <u>需求</u> <u>採用元件</u> <u>提取捆綁證書並上傳到Expressway伺服器</u> 在Expressway伺服器上上傳證書

# 簡介

本檔案介紹擷取套件組合憑證並上傳到Expressway伺服器的程式。

# 必要條件

## 需求

思科建議您瞭解以下主題:

- Expressway伺服器
- Windows電腦

### 採用元件

本文件所述內容不限於特定軟體和硬體版本。

本文中的資訊是根據特定實驗室環境內的裝置所建立。文中使用到的所有裝置皆從已清除(預設))的組態來啟動。如果您的網路正在作用,請確保您已瞭解任何指令可能造成的影響。

# 提取捆綁證書並上傳到Expressway伺服器

步驟1。開啟BASE64,您會看到一個畫面,如下圖所示。開啟位於邏輯儲存區名稱下的資料夾。

| 🚟 certmgr - [Certificates - Current U                                                                                                    | er]                                                           |              |          | $\times$ |
|----------------------------------------------------------------------------------------------------|---------------------------------------------------------------|--------------|----------|----------|
| File Action View Help   Image: Constraint of the second second seco |                                                               |              |          |          |
| Certificates - Current User<br>C:\LETHOMAS\TRACES\EXPRE                                                                                                    | Logical Store Name<br>C:\LETHOMAS\TRACES\EXPRESSWAY SERVER CE | ERTIFICATE C | HAIN.P7B |          |

#### 步驟2.開啟憑證鏈結,您會看到憑證檔案中的所有憑證(一個伺服器憑證和三個根/中間憑證)。

|   | Issued To 🔺                      | Issued By                  | Expiration D | Intended Purpo   | Friendly Name | Stat | Certificate T |
|---|----------------------------------|----------------------------|--------------|------------------|---------------|------|---------------|
| 1 | Telstra AD Objects SHA1 C        | Telstra Policy CA1         | 25/11/2019   | <a<b>I&gt;</a<b> | <none></none> | R    | Subordinate   |
|   | 🔄 Telstra Policy CA1             | Telstra Root CA            | 25/11/2019   | <a<b>I&gt;</a<b> | <none></none> | R    | Subordinate   |
|   | 🔄 Telstra Root CA                | Telstra Root CA            | 16/11/2034   | <a<b>I&gt;</a<b> | <none></none> | R    |               |
|   | 🖏 tghnslev 11 expc.in. telstra.c | Telstra AD Objects SHA1 CA | 11/12/2018   | Server Authenti  | <none></none> | R    | Telstra Live  |

#### 步驟3.按一下右鍵要下載的證書,選擇**所有任務 > 匯出。**

| 🚟 certmgr - [Certificates - Current U | ser\C:\USERS\ANMIRON\DESKTOP\/ |                    | 7               |
|---------------------------------------|--------------------------------|--------------------|-----------------|
| File Action View Help                 |                                |                    |                 |
| 🗢 🄿 🖄 🖬 🔹 👔 🛙                         |                                |                    |                 |
| Certificates - Current User           | Issued To                      | Issued By          | Expiration Date |
|                                       | 🙀 hlexpressc.hobbylobby.corp   | HORRVLORRV-ENITCA1 | 2/25/2018       |
| Certificates                          | HOBBYLOBBY-CA-1                | Open               | 3/28/2022       |
|                                       | HOBBYLOBBY-ENTCA1              | All Tasks V Open   | 18<br>22        |
|                                       |                                | Copy Export.       |                 |
|                                       |                                | Help               |                 |
|                                       |                                |                    |                 |
|                                       |                                |                    | •               |
| Export a certificate                  |                                |                    |                 |

步驟4.出現「Certificate Export Wizard(證書匯出嚮導)」視窗。

| <section-header><text><text><text><text></text></text></text></text></section-header> |
|---------------------------------------------------------------------------------------|
| <br>< Back Next > Cancel                                                              |

步驟5.選擇下一步,然後選擇Base-64 Encoded X.509選項,然後選擇下一步。

| Select the format you want to use:                                  |
|---------------------------------------------------------------------|
| DER encoded binary X.509 (.CER)                                     |
| Base-64 encoded X.509 (.CER)                                        |
| Cryptographic Message Syntax Standard - PKCS #7 Certificates (.P7B) |
| Include all certificates in the certification path if possible      |

步驟6。系統會顯示一個新頁面,選擇Browse,然後在彈出的視窗中,輸入證書的檔名,然後選擇 Save。

| Certificate Export Wizard                                                                 | Organize - New folder                                                                                                    | ⊫ • 0                                                                |
|-------------------------------------------------------------------------------------------|----------------------------------------------------------------------------------------------------|----------------------------------------------------------------------|
| File to Export<br>Specify the name of the file you want to export<br>File name:<br>Browse | Favorites Name   Desktop No iter   Downloads No iter   Downloads No iter   Libraries No iter   Documents No iter   Music Pictures   Videos Videos   System (C:) System (C:) | Date modified Type Size<br>ns match your search.<br>want to capture. |
| <back next=""> Cancel</back>                                                              | File name: HLEXPRESSSC-ServerCert<br>Save as type: DER Encoded Binary X.509 (*.cer)                                                                                         | v<br>Save Cancel                                                     |

步驟7.此操作將返回Browse頁,該頁中的路徑位於File Name下,選擇Next。

步驟8.在下一個視窗中選擇Finish,此時將顯示一個小視窗,其中顯示The export was successful消息。證書儲存在選定的路徑上。

步驟9.您必須對鏈結中的每個憑證重複此程式。

#### 在Expressway伺服器上上傳證書

սիսիս

對於根/中間證書,請導航到Expressway Web Page > Maintenance > Security Certificate > Trusted CA List> Browse。現在依次選擇證書(Certificate)和附加CA證書(Append CA certificate)。(此過程 適用於每個證書)。

#### CISCO Cisco Expressway-C Status System Configuration Users Maintenance ? Help on Logout **Trusted CA certificate** You are here: Maintenance > Security > Trusted CA certificate Subject Expiration Validity View Type Issuer Certificate O=Temporary CA 51c787dd-d64d-4e58-90ec-489cfe2eadec, OU=Temporary CA 51c787dd-d64d-4e58-90ec-489cfe2eadec, CN=Temporary CA 51c787dd-d64d-4e58-90ec-489cfe2eadec, CN=Temporary CA 51c787dd-d64d-4e58-90 Matches Issuer Sep 26 2021 Valid View (decoded) Matches Certificate CN=junaranj-WIN2012AD-DNS-CA-1 Jun 22 2036 Valid Show all (decoded) Show all (PEM file) Delete Select all Unselect all Upload Select the file containing trusted CA certificates Browse... No file selected. 1

若要上傳伺服器憑證,請導覽至Expressway**網頁 > Maintenance > Security Certificates > Server** Certificates。

| Status System Configuration Users       | Maintenance 3 Help. or Logout                             |
|-----------------------------------------|-----------------------------------------------------------|
| Server certificate                      | You are here: Maintenance * Security * Server certificate |
| Server certificate data                 |                                                           |
| Server certificate                      | Show (decoded) Show (PEM file)                            |
| Currently loaded certificate expires on | Dec 20 2018                                               |
| Reset to default server certificate     |                                                           |
| Certificate signing request (CSR)       |                                                           |
| Certificate request                     | There is no certificate signing request in progress       |
| Generate CSR                            |                                                           |
| Upload new certificate                  |                                                           |
| Select the server private key file      | Browse No file selected.                                  |
|                                         |                                                           |

**附註**:上載伺服器證書後,將顯示一條消息,指示需要重新啟動才能使更改生效。